## INFORMASI LAYANAN INOVASI DAERAH

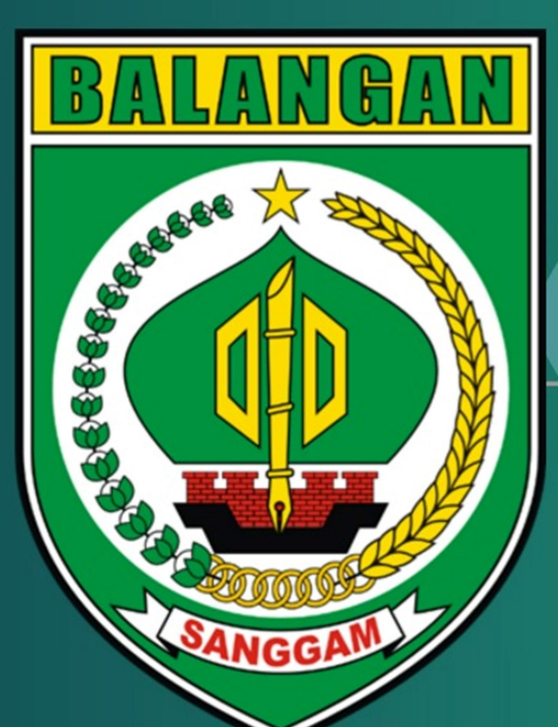

# SIDIRMAN

(SISTEM INFORMASI PENDAFTARAN Joogle Play DAN REGISTRASI MANDIRI)

SIDIRMAN RSUD DATU KANDANG HAJI RSUD DATU KANDANG HAJI

Q

Buka

SIDIRMAN

RSUD DATU KANDANG HAJI RSUD DATU KANDANG HAJI

Beri rating aplikasi ini Sampaikan pendapat Ar.cia

Uninstal

RUMAH SAKIT UMUM DAERAH DATU KANDANG HAJI

## AKSES SIDIRMAN

#### Android App Play Store

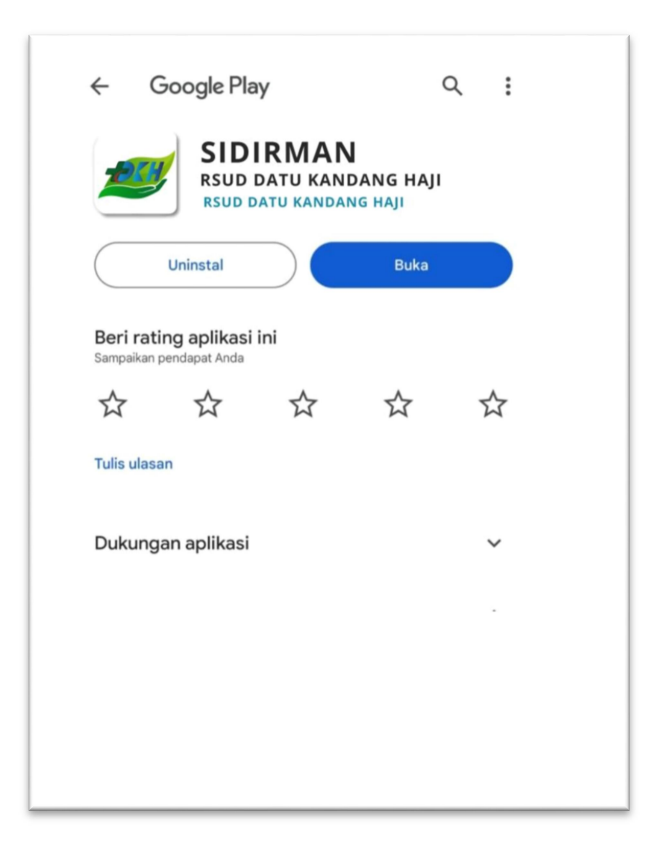

Scan QR SIDIRMAN APK

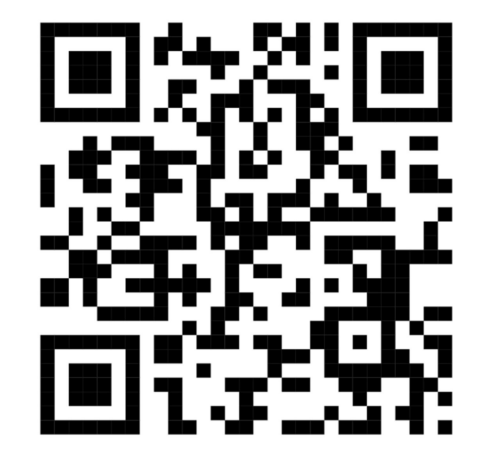

#### Scan QR SIDIRMAN iOS

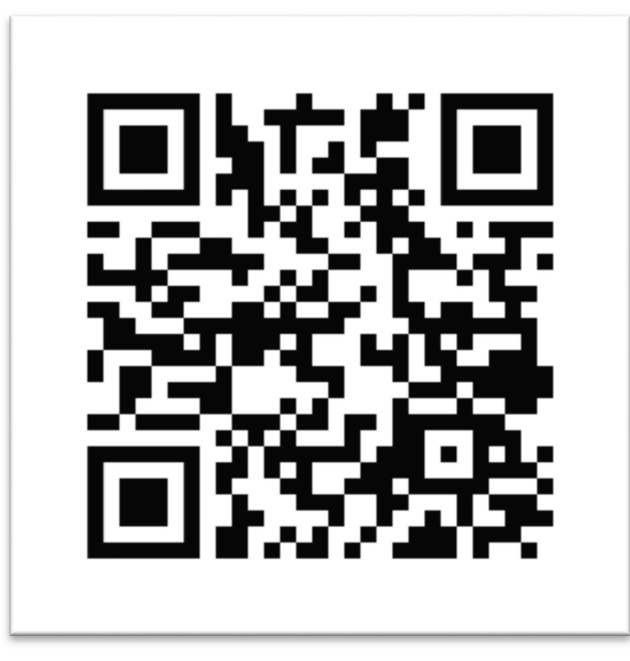

#### Penggunaan SIDIRMAN (Sistem Informasi Pendaftaran Dan Registrasi Mandiri)

- Image: State of the state of the state of the
- 1. Masukkan No Rekam Medis, Klik Selanjutnya

#### 3.Periksa data reservasi, Klik Simpan

| 🗄 🜌 s                             | I DIRMAN RSU      | JD 🔍     |
|-----------------------------------|-------------------|----------|
|                                   | 2                 | 3        |
| Jenis Pasien                      | rgi keservasi « i | Resume   |
| Resume Ja                         | dwal Reserv       | vasi     |
| NIK<br>6311065708970001           |                   |          |
|                                   |                   |          |
| No RM<br>133280                   |                   |          |
|                                   |                   |          |
| Nama Pasien<br>ARINA IHDA RAHM/   | AH syarifah       |          |
|                                   |                   |          |
| Tgl Lahir<br>17-08-1997           |                   |          |
|                                   |                   |          |
| Jenis Kelamin<br>Perempuan        |                   |          |
|                                   |                   |          |
| No Telpon                         |                   |          |
|                                   |                   |          |
| Tgl Reservasi<br>27-05-2024 11:00 |                   |          |
|                                   |                   | Cine and |
| < Kembo                           |                   | simpan   |

2.Pilih tanggal reservasi, Poli tujuan, Jam reservasi, Klik Selanjutnya.

| 1                             | 2                    | 3           |
|-------------------------------|----------------------|-------------|
| Jenis Pasien                  | Tgi Reservasi & Poli | Resume      |
| Pilih Poliklinik              | c .                  |             |
| Tgl Reservasi                 |                      | Ē           |
| Poliklinik                    |                      | -           |
| Jam Reservasi                 |                      | ~           |
| Tipe Pendayaran<br>Umum/Tunai |                      | ~           |
| 🗲 Kemba                       | •                    | Selanjutnya |
|                               |                      |             |
|                               |                      |             |

#### 4. Konfirmasi registrasi, Klik Yes

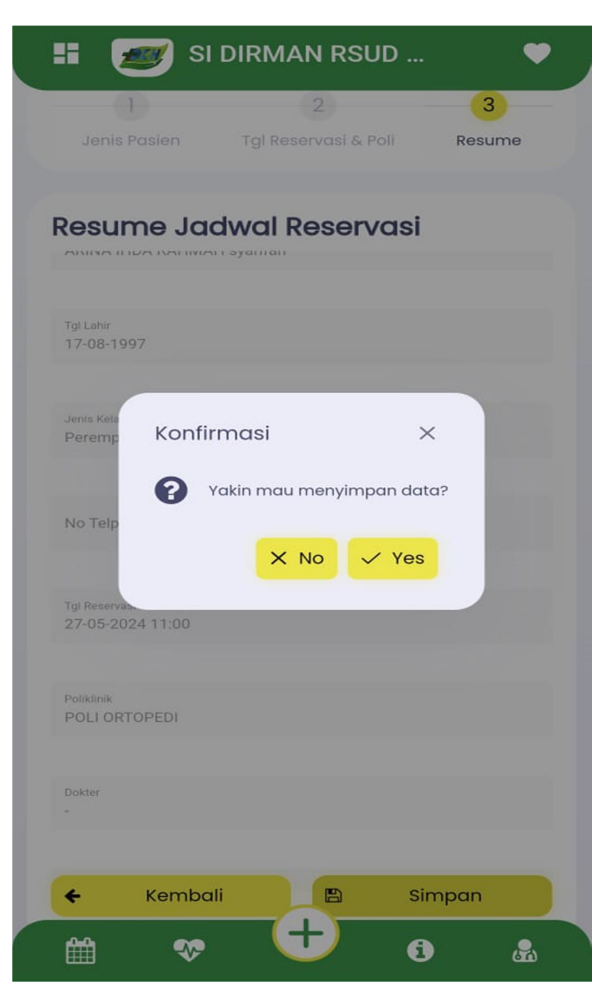

5.Pasien Mendapatkan nomor antrian dan Kode Booking

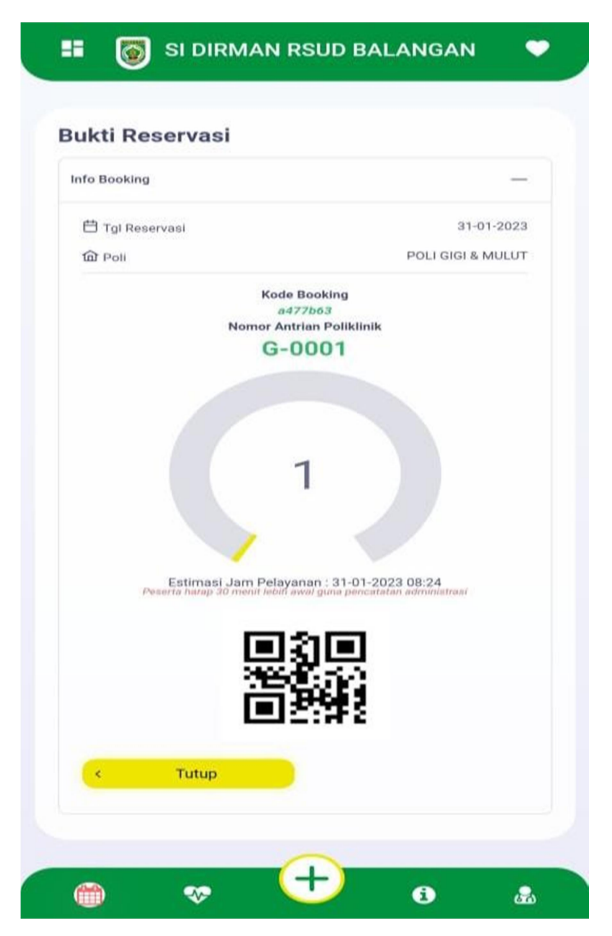

Penggunaan SIDIRMAN juga dapat di akses melalui aplikasi langsung:

| > | Antrian Loket                                                                                                    |
|---|----------------------------------------------------------------------------------------------------|
| ~ | Panduan Reservasi                                                                                                    |
|   | > Pasien Baru                                                                                                    |
| ` | ✓ Pasien Lama                                                                                                    |
|   | <ul> <li>Untuk pasien lama hanya perlu mengisi<br/>No Rekam Medis / NIK untuk verifikasi<br/>data diri.</li> <li>Kemudian panduan selanjutnya sama<br/>dengan pasien baru diatas.</li> </ul> |
| > | Layanan Menyapa Ramah                                                                                                    |

### KONTAK INFORMASI PELAYANAN

| Layanan Email | : rsud.balangan@gmail.com   |
|---------------|-----------------------------|
| No Telepon    | : +62 811-5129-345          |
| Whatsapp      | : +62 811-5129-345          |
| Media Sosial  | : IG (@rsdkhbalangan);      |
|               | Fb (RSUD Datu Kandang Haji) |
| Website       | : rsud.balangankab.go.id    |
|               | - •                         |